## Bill Payment – To Adhoc billers and registered billers

## (One time and recurring payments)

1. Click on the menu option and select "Bill Payment" under payments or you can go through quick widgets (in your right hand corner) or "Pay Bill" at the bottom.

| Nations<br>TrustBank           | Search                                                               | Fund<br>Transfer       | Standing<br>Instruction       |                       |          |
|--------------------------------|----------------------------------------------------------------------|------------------------|-------------------------------|-----------------------|----------|
| ACCOUNTS<br>savings            | PAYMENTS<br>Fund transfer                                            | Pay<br>Your Bill       | Credit<br>Card Payment        | PAY BILL              | ₽        |
| INVESTMENTS<br>LOAN<br>LEASING | CREDIT CARD PAYMENT<br>STANDING INSTRUCTION<br>BILL PAYMENT          | Add<br>Payee           | Register<br>Biller            | From A/C<br>To Biller | ~<br>~   |
| CARDS                          | MANAGE PAYEE<br>VIEW APPROVAL QUEUE<br>VIEW STANDING<br>INSTRUCTIONS | Open<br>Fixed Deposits | Request<br>New Cheque<br>Book | LKR v Amount          | CONTINUE |

2. You can now select the account that you wish to pay from and the Biller you wish to pay to, inserting the reference number, amount and the date to be paid

| Pay Bill      |                            |                                        |
|---------------|----------------------------|----------------------------------------|
| From          | Account No.                |                                        |
|               | (Savings) 200010016446 🗸 🗸 | Available Balance : LKR. <b>79</b> .64 |
|               |                            | View Account Details                   |
|               |                            |                                        |
| То            | Dialog GSM (Payment)       |                                        |
|               |                            |                                        |
|               |                            |                                        |
| Reference No. | 0777456789                 |                                        |
| <b>A</b>      | 1/70 500                   | Five Hundred                           |
| Amount        | LKR. 500                   | ······································ |
| When          | Now Later                  |                                        |
|               |                            |                                        |
| Remarks       | Mine                       |                                        |
|               |                            |                                        |
|               |                            | $Continue \rightarrow$                 |

- And select "Now" if you need the transaction to be initiated on the same day
- You can select "Later" if you need the transfer to be done on a future date.

| When | Now • Later           | • Later |  |  |
|------|-----------------------|---------|--|--|
|      | 24-Jun-16             |         |  |  |
|      | C Repeat This Payment |         |  |  |

• You can click on "Repeat this payment" if you need the payment to be maderegularly

| When | Now             | • Later        |                                        |
|------|-----------------|----------------|----------------------------------------|
|      | 24-Jun-16       |                |                                        |
|      | Make This a One | e Time Payment |                                        |
|      | Frequency       |                |                                        |
|      | Weekly          | ~              | Total no. of payments made will be $5$ |
|      | End Date        |                |                                        |
|      | 28-Jul-16       | iii            |                                        |

• Click on continue and you'll be redirected to the page where you can confirm the details and click on "Pay"

| Make a Transfer  | Payees                                                             | Transactions  |        |   |     |    |
|------------------|--------------------------------------------------------------------|---------------|--------|---|-----|----|
|                  |                                                                    |               |        |   |     |    |
| Payment Verifica | tion                                                               |               |        |   |     |    |
| From             | (Savings) 200010016446                                             |               |        |   |     |    |
| То               | 0 Biller Name: Dialog GSM<br>Reference No(Customer ID): 0768046664 |               |        |   |     |    |
| Amount           | LKR. <b>5</b> .00                                                  | ) (LKR Five ) |        |   |     |    |
| Date             | 23-Jun-1                                                           | б             |        |   |     |    |
| Remarks          | Transfer                                                           |               |        |   |     |    |
|                  |                                                                    |               |        |   |     |    |
|                  |                                                                    |               |        |   |     |    |
|                  |                                                                    |               |        |   |     |    |
|                  |                                                                    |               |        |   |     |    |
|                  |                                                                    |               | CANCEL | × | PAY | ×. |

- After confirm and click on "Pay", if the transfer is successful you will see the receipt of the payments. For your future reference you may keep a screen capture or else use "Print" option to take a copy of it
- Once you have confirmed your transfer, Online Banking will provide you with an electronic receipt that includes all the essential details and the e-receipt will be emailed to your online banking registered email address.